# 

## MINI5

User Manual • Uživatelský manuál • Užívateľský manuál • Használati utasítás • Benutzerhandbuch English3 - 11Čeština12 - 20Slovenčina21 - 29Magyar30 - 38Deutsch39 - 47

Dear customer,

Thank you for purchasing our product. Please read the following instructions carefully before first use and keep this user manual for future reference. Pay particular attention to the safety instructions. If you have any questions or comments about the device, please contact the customer line.

| $\boxtimes$ | www.alza.co.uk/kontakt |
|-------------|------------------------|
| $\bigcirc$  | +44 (0)203 514 4411    |
|             |                        |

*Importer* Alza.cz a.s., Jankovcova 1522/53, Holešovice, 170 00 Praha 7, www.alza.cz

## Specifications

| Product type | Dash cam                       |
|--------------|--------------------------------|
| Model        | MINI5                          |
| Size         | 160×27×26 mm                   |
| Input        | 5V 2A                          |
| Features     | Built-in eMMC high speed flash |
|              | Loop recording                 |

## Package Contents

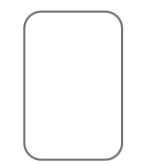

3M Adhesive

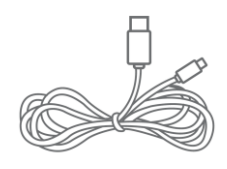

Power cable

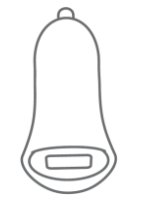

USB Charger

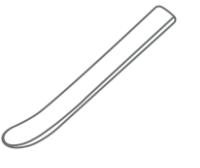

Installation tool

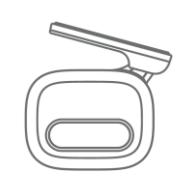

Bracket

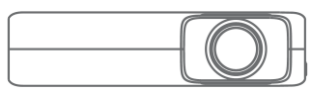

Dash cam

## **Product Overview**

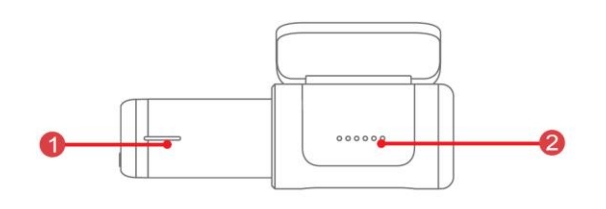

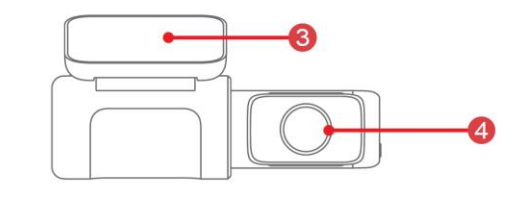

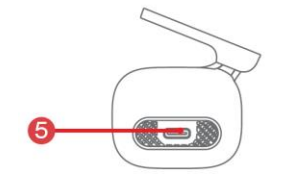

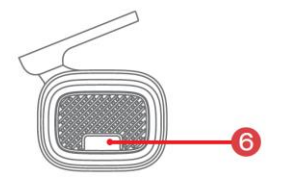

- 1. Status indicator
- 2. Microphone (second on the left)
- 3. Bracket

- 4. Lens
- 5. Type-C interface
- 6. Button

## **LED Indicator Instruction**

| Name             | Description                                                       |
|------------------|-------------------------------------------------------------------|
|                  | Normal recording: Blue light is always on.                        |
|                  | Parking monitoring: Red light is always on.                       |
| Status indicator | Upgrading: Red light flashes quickly.                             |
|                  | Collision/taking pictures by voice: Purple light flashes quickly. |
|                  | USB data transmission mode: Green light is always on.             |
|                  | Storage error: Green light flashes quickly.                       |
|                  | It does not support power on or off.                              |
| Button           | Turn recording on/off: Click the button to turn recording on/off. |
|                  | Reset: Long press 6s to reset.                                    |

## Installation

- Clean the area on the windshield where you wish to install the dash cam. This assists in adhesion.
- Gently push the dash cam into the bracket, which is fixed by magnet inside the bottom of the bracket.

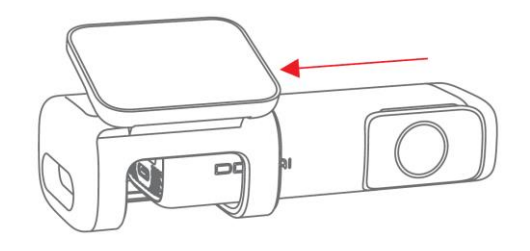

• Remove the protective film from the back of the bracket, attach the adhesive side of the mount on the windshield where it has an unobscured view of the road but does not interfere with the driver's view as shown below.

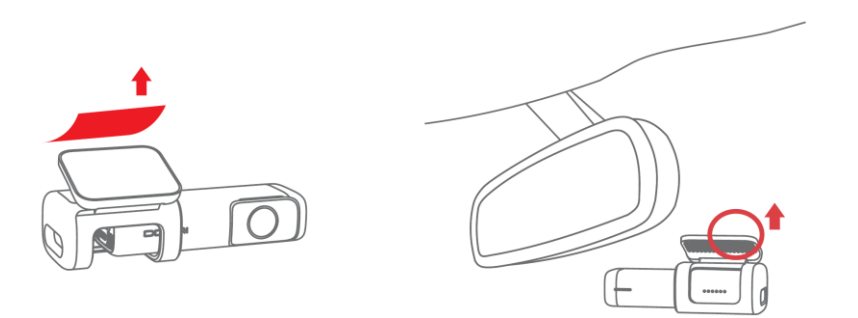

• Use the installation tool to lift the edges of the windshield and tuck in the power cable. Connect the dash cam to the car charger (plugged into a cigarette lighter socket) and power cable.

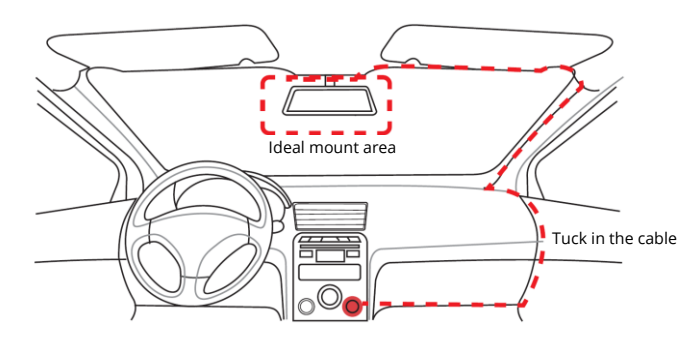

• After the car starts, the dash cam powers up and starts recording.

## **App Instructions**

### Install DDPai app

Scan the QR code to download the DDPai app.

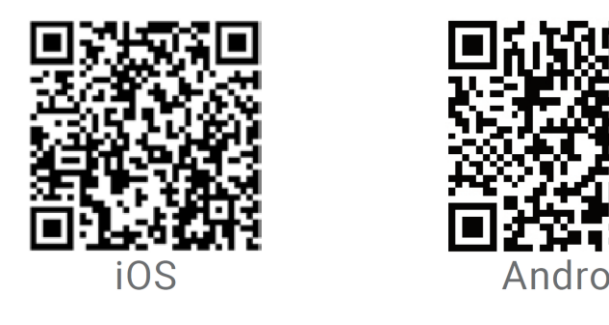

### Pair the smart phone with the dash cam

- 1. Keep the dash cam and mobile phone within 2.5 metres.
- 2. Launch the DDPai app, tap on "Device" -> "Connect new devices".
- 3. Choose your DDPai dash cam from the network list.

Android: App will start to search dash cam network automatically.

iOS: Turn on the WLAN from "Settings" -> "WLAN".

The dash cam's default SSID (or Wi-Fi name) is DDPAI\_MINI5\_XXXX.

- 4. Enter the password. Default password is "1234567890".
- 5. Enter the DDPai app, wait for a few seconds until the preview screen shows.

#### Preview

- 1. Open the DDPai app and add your dash cam.
- 2. Select "Device" -> "Entering" tab, this will bring you to the preview page.

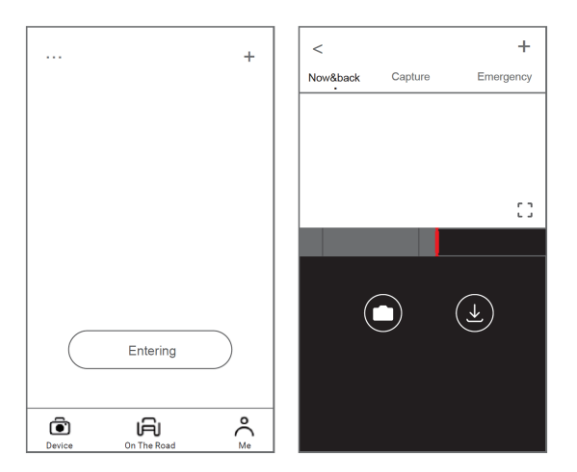

Rotate your smart phone or press the expand icon to turn the preview screen to landscape mode.

### Playback

Tap and drag the timeline bar at the bottom of the screen to create the starting point of the recording you wish to preview, then tap on the thumbnail when you have made your selection or wait for five seconds for buffering. Now you can watch the recording.

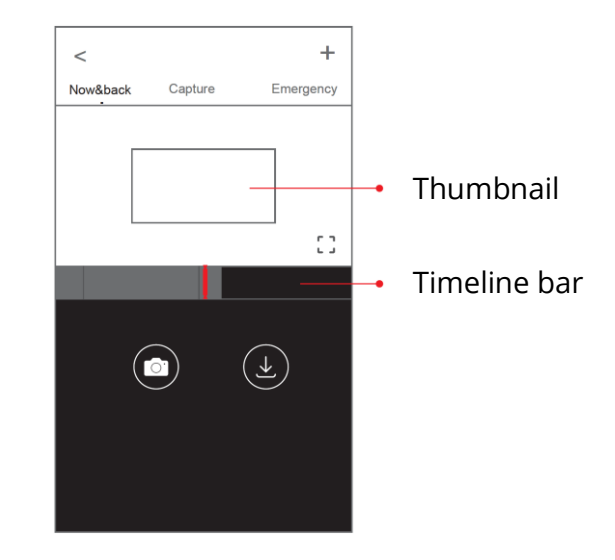

### Download video files

- 1. Tap and drag the timeline bar at the bottom of the screen to create the starting point of the recording you wish to download, then tap on the thumbnail when you have made your selection or wait for five seconds for buffering to enter the download start screen.
- 2. Tap on the download icon from the preview screen to enter the download interface.
- 3. After the video has finished the downloading, click "Complete".

## **Warranty Conditions**

A new product purchased in the Alza.cz sales network is guaranteed for 2 years. If you need repair or other services during the warranty period, contact the product seller directly, you must provide the original proof of purchase with the date of purchase.

## The following are considered to be a conflict with the warranty conditions, for which the claimed claim may not be recognized:

- Using the product for any purpose other than that for which the product is intended or failing to follow the instructions for maintenance, operation, and service of the product.
- Damage to the product by a natural disaster, the intervention of an unauthorized person or mechanically through the fault of the buyer (e.g., during transport, cleaning by inappropriate means, etc.).
- Natural wear and aging of consumables or components during use (such as batteries, etc.).
- Exposure to adverse external influences, such as sunlight and other radiation or electromagnetic fields, fluid intrusion, object intrusion, mains overvoltage, electrostatic discharge voltage (including lightning), faulty supply or input voltage and inappropriate polarity of this voltage, chemical processes such as used power supplies, etc.
- If anyone has made modifications, modifications, alterations to the design or adaptation to change or extend the functions of the product compared to the purchased design or use of non-original components.

## **EU Declaration of Conformity**

### Identification data of the manufacturer's / importer's authorized representative:

Importer: Alza.cz a.s.

Registered office: Jankovcova 1522/53, Holešovice, 170 00 Prague 7

CIN: 27082440

### Subject of the declaration:

Title: Dash cam

Model / Type: MINI5

The above product has been tested in accordance with the standard(s) used to demonstrate compliance with the essential requirements laid down in the Directive(s):

Directive No. 2014/53/EU

Directive No. 2011/65/EU as amended 2015/863/EU

Prague, 30.6.2022

CE

## WEEE

This product must not be disposed of as normal household waste in accordance with the EU Directive on Waste Electrical and Electronic Equipment (WEEE - 2012/19 / EU). Instead, it shall be returned to the place of purchase or handed over to a public collection point for the recyclable waste. By ensuring this product is disposed of correctly, you will help prevent potential negative consequences for the environment and human health, which could otherwise be caused by inappropriate waste handling of this product. Contact your local authority or the nearest collection point for further details. Improper disposal of this type of waste may result in fines in accordance with national regulations.

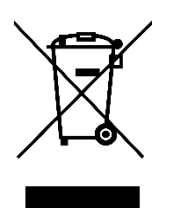

Vážený zákazníku,

děkujeme vám za zakoupení našeho produktu. Před prvním použitím si prosím pečlivě přečtěte následující pokyny a uschovejte si tento návod k použití pro budoucí potřebu. Zvláštní pozornost věnujte bezpečnostním pokynům. Pokud máte k přístroji jakékoli dotazy nebo připomínky, obraťte se na zákaznickou linku.

www.alza.cz/kontakt

+420 255 340 111

Dovozce Alza.cz a.s., Jankovcova 1522/53, Holešovice, 170 00 Praha 7, www.alza.cz

## Specifikace

| Typ výrobku | Přístrojová kamera               |
|-------------|----------------------------------|
| Model       | MINI5                            |
| Velikost    | 160 × 27 × 26 mm                 |
| Vstup       | 5 V, 2 A                         |
| Funkce      | Vestavěný vysokorychlostní blesk |
|             | eMMC, Nahrávání ve smyčce        |

## Obsah balení

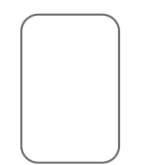

Lepidlo 3M

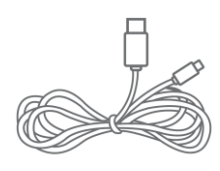

Napájecí kabel

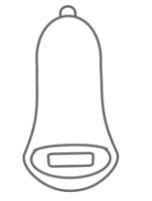

Nabíječka USB

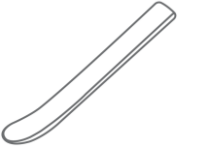

Instalační nástroj

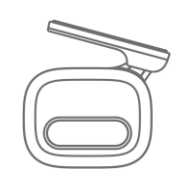

Držák

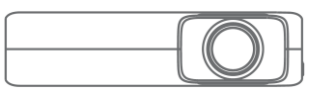

Přístrojová kamera

## Přehled produktů

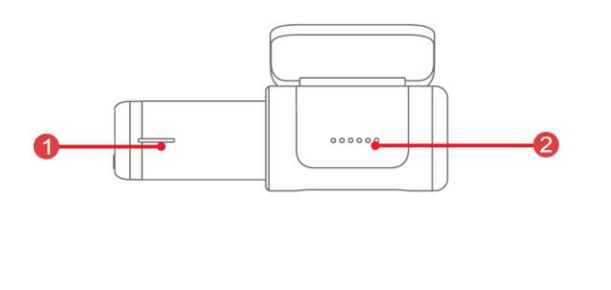

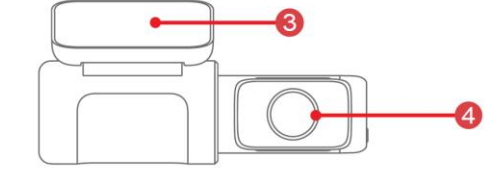

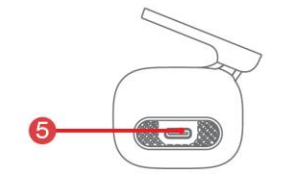

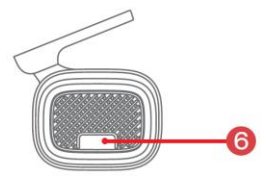

- 1. Indikátor stavu
- 2. Mikrofon (druhý vlevo)
- 3. Držák

- 4. Objektiv
- 5. Rozhraní typu C
- 6. Tlačítko

## Pokyny pro LED indikátor

| Název           | Popis                                                                          |
|-----------------|--------------------------------------------------------------------------------|
|                 | Normální nahrávání: Modré světlo svítí stále.                                  |
|                 | Monitorování parkování: Červené světlo svítí stále.                            |
| Indikátor stavy | Upgrade: Červená kontrolka rychle bliká.                                       |
|                 | Srážka/fotografování hlasem: Fialové světlo rychle bliká.                      |
|                 | Režim přenosu dat USB: Zelená kontrolka svítí stále.                           |
|                 | Chyba ukládání: Zelená kontrolka rychle bliká.                                 |
|                 | Nepodporuje zapnutí ani vypnutí.                                               |
| Tlačítko        | Zapnutí/vypnutí nahrávání: Klepnutím na tlačítko<br>zapnete/vypnete nahrávání. |
|                 | Obnovení: Dlouhým stisknutím tlačítka 6s resetujete.                           |

### Instalace

- Vyčistěte místo na čelním skle, kam chcete nainstalovat palubní kameru. Pomůže to při přilnavosti.
- Jemně zatlačte palubní kameru do držáku, který je upevněn magnetem ve spodní části držáku.

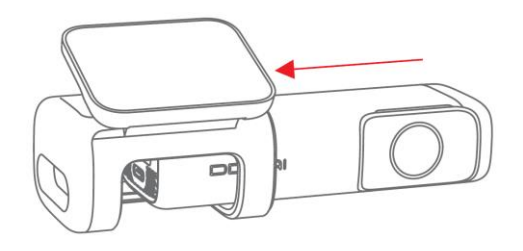

 Odstraňte ochrannou fólii ze zadní strany držáku a připevněte lepicí stranu držáku na čelní sklo v místě, kde neruší výhled na silnici, ale zároveň nebrání řidiči ve výhledu, jak je znázorněno níže.

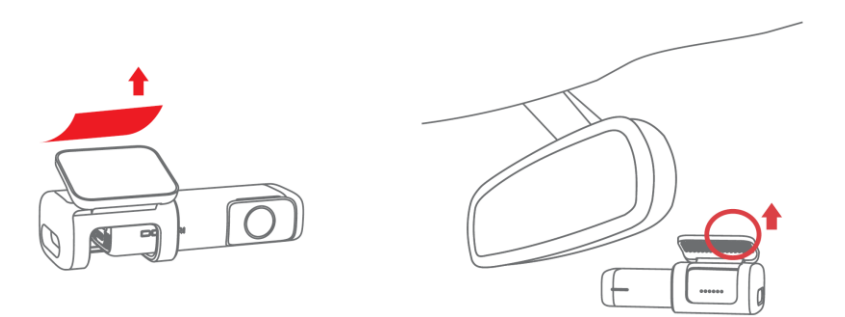

 Pomocí instalačního nástroje nadzvedněte okraje čelního skla a zasuňte napájecí kabel. Připojte palubní kameru k nabíječce do auta (zapojené do zásuvky zapalovače cigaret) a napájecímu kabelu.

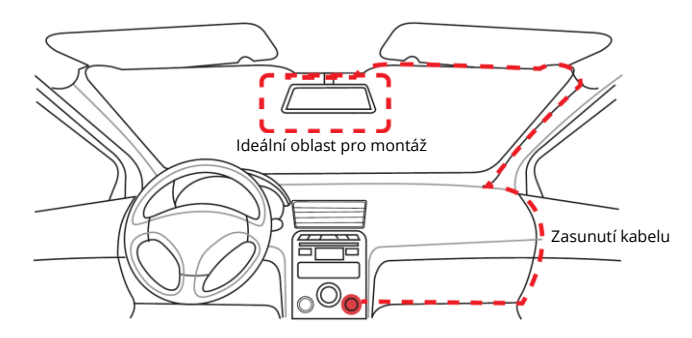

• Po nastartování vozidla se zapne palubní kamera a začne nahrávat.

## Pokyny k aplikaci

### Instalace aplikace DDPai

Naskenujte QR kód a stáhněte si aplikaci DDPai.

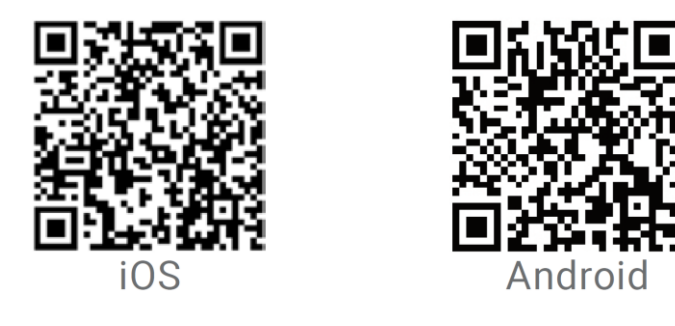

### Spárování chytrého telefonu s palubní kamerou

- 1. Udržujte autokameru a mobilní telefon ve vzdálenosti do 2,5 metru.
- 2. Spusťte aplikaci DDPai, klepněte na "Device" -> "Connect new devices".
- 3. V seznamu sítí vyberte svou autokameru DDPai.

Android: Aplikace začne automaticky vyhledávat síť autokamer. iOS: Zapněte síť WLAN v nabídce "Settings" -> "WLAN".

Výchozí SSID (nebo název Wi-Fi) autokamery je DDPAI\_MINI5\_XXXX.

- 4. Zadejte heslo. Výchozí heslo je "1234567890".
- 5. Vstupte do aplikace DDPai a počkejte několik sekund, dokud se nezobrazí náhledová obrazovka.

### Náhled

- 1. Otevřete aplikaci DDPai a přidejte autokameru.
- 2. Vyberte záložku "Zařízení" -> "Zadávání", čímž se dostanete na stránku s náhledem.

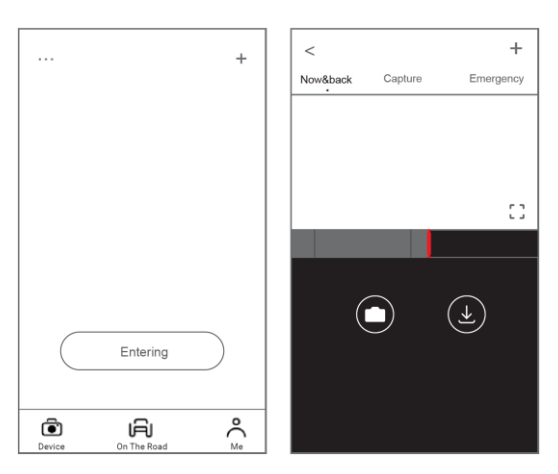

Otočením smartphonu nebo stisknutím ikony rozbalení přepněte obrazovku náhledu do režimu na šířku.

### Přehrávání

Klepnutím a přetažením pruhu časové osy v dolní části obrazovky vytvořte počáteční bod záznamu, který si přejete prohlédnout, a po výběru klepněte na miniaturu nebo počkejte pět sekund na vyrovnávací paměť. Nyní můžete záznam sledovat.

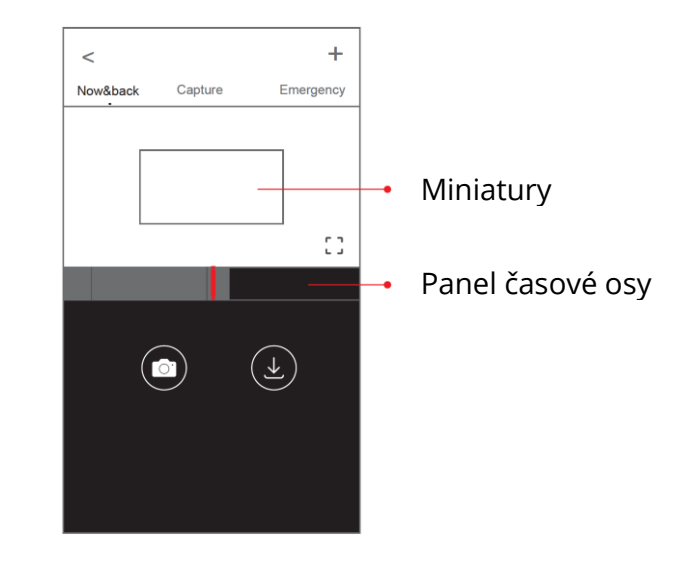

### Stahování video souborů

- Klepnutím a přetažením pruhu časové osy v dolní části obrazovky vytvořte počáteční bod nahrávky, kterou chcete stáhnout, a po výběru klepněte na miniaturu nebo počkejte pět sekund, než se zobrazí vyrovnávací paměť, a přejděte na úvodní obrazovku stahování.
- 2. Klepnutím na ikonu stahování na obrazovce náhledu přejděte do rozhraní pro stahování.
- 3. Po dokončení stahování videa klikněte na tlačítko "Dokončit".

## Záruční podmínky

Na nový výrobek zakoupený v prodejní síti Alza.cz se vztahuje záruka 2 roky. V případě potřeby opravy nebo jiného servisu v záruční době se obraťte přímo na prodejce výrobku, je nutné předložit originální doklad o koupi s datem nákupu.

## Za rozpor se záručními podmínkami, pro který nelze reklamaci uznat, se považují následující skutečnosti:

- Používání výrobku k jinému účelu, než pro který je výrobek určen, nebo nedodržování pokynů pro údržbu, provoz a servis výrobku.
- Poškození výrobku přírodními podmínkami, zásahem neoprávněné osoby nebo mechanicky vinou kupujícího (např. při přepravě, čištění nevhodnými prostředky apod.).
- Přirozené opotřebení a stárnutí spotřebního materiálu nebo součástí během používání (např. baterií atd.).
- Působení nepříznivých vnějších vlivů, jako je sluneční záření a jiné záření nebo elektromagnetické pole, vniknutí kapaliny, vniknutí předmětu, přepětí v síti, elektrostatický výboj (včetně blesku), vadné napájecí nebo vstupní napětí a nevhodná polarita tohoto napětí, chemické procesy, např. použité zdroje atd.
- Pokud někdo provedl úpravy, modifikace, změny konstrukce nebo adaptace za účelem změny nebo rozšíření funkcí výrobku oproti zakoupené konstrukci nebo použití neoriginálních součástí.

## EU prohlášení o shodě

### Identifikační údaje zplnomocněného zástupce výrobce/dovozce:

Dovozce: Alza.cz a.s.

Sídlo společnosti: Jankovcova 1522/53, Holešovice, 170 00 Praha 7.

IČO: 27082440

### Předmět prohlášení:

Název: Přístrojová kamera

Model / typ: MINI5

Výše uvedený výrobek byl testován v souladu s normou (normami) použitou (použitými) k prokázání shody se základními požadavky stanovenými ve směrnici (směrnicích):

Směrnice č. 2014/53/EU

Směrnice č. 2011/65/EU ve znění 2015/863/EU

Praha, 30.6.2022

CE

## WEEE

Tento výrobek nesmí být likvidován jako běžný domovní odpad v souladu se směrnicí EU o odpadních elektrických a elektronických zařízeních (WEEE - 2012/19/EU). Místo toho musí být vrácen na místo nákupu nebo předán na veřejné sběrné místo recyklovatelného odpadu. Tím, že zajistíte správnou likvidaci tohoto výrobku, pomůžete předejít možným negativním důsledkům pro životní prostředí a lidské zdraví, které by jinak mohly být způsobeny nevhodným nakládáním s odpadem z tohoto výrobku. Další informace získáte na místním úřadě nebo na nejbližším sběrném místě. Nesprávná likvidace tohoto typu odpadu může mít za následek pokuty v souladu s vnitrostátními předpisy.

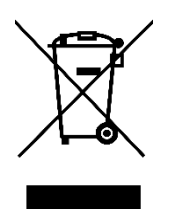

Vážený zákazník,

ďakujeme vám za zakúpenie nášho výrobku. Pred prvým použitím si pozorne prečítajte nasledujúce pokyny a uschovajte si tento návod na použitie pre budúce použitie. Venujte osobitnú pozornosť bezpečnostným pokynom. Ak máte akékoľvek otázky alebo pripomienky k zariadeniu, obráťte sa na zákaznícku linku.

*Dovozca* Alza.cz a.s., Jankovcova 1522/53, Holešovice, 170 00 Praha 7, www.alza.cz

## Špecifikácia

| Typ výrobku | Prístrojová kamera                |
|-------------|-----------------------------------|
| Model       | MINI5                             |
| Veľkosť     | 160 × 27 × 26 mm                  |
| Vstup       | 5V 2A                             |
| Funkcie     | Zabudovaný vysokorýchlostný blesk |
|             | eMMCZáznam v slučke               |

## Obsah balenia

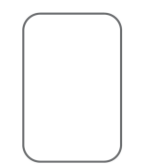

Lepidlo 3M

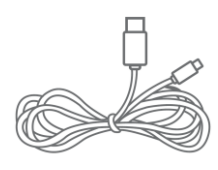

Napájací kábel

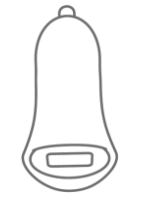

Nabíjačka USB

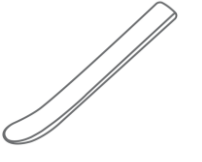

Inštalačný nástroj

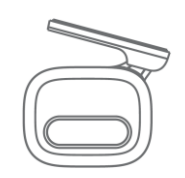

Držiak

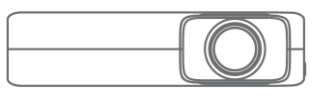

Prístrojová kamera

## Prehľad produktov

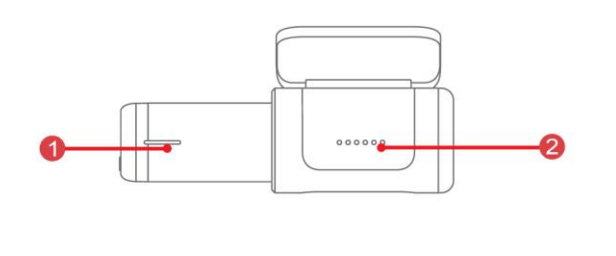

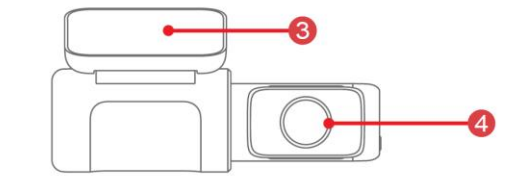

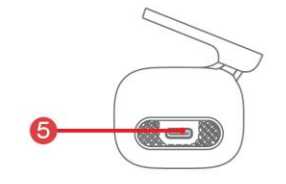

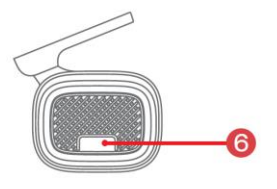

- 1. Indikátor stavu
- 2. Mikrofón (druhý vľavo)
- 3. Držiak

- 4. Objektív
- 5. Rozhranie typu C
- 6. Tlačidlo

## Pokyny pre LED indikátor

| Názov               | Popis                                                                           |
|---------------------|---------------------------------------------------------------------------------|
|                     | Normálne nahrávanie: Modré svetlo je vždy zapnuté.                              |
|                     | Monitorovanie parkovania: Červené svetlo svieti stále.                          |
| la dileáta r atau u | Aktualizácia: Červené svetlo rýchlo bliká.                                      |
| παικατοί stavu      | Kolízia/fotografovanie hlasom: Fialové svetlo rýchlo bliká.                     |
|                     | Režim prenosu dát cez USB: Zelené svetlo svieti stále.                          |
|                     | Chyba pri ukladaní: Zelená kontrolka rýchlo bliká.                              |
|                     | Nepodporuje zapnutie alebo vypnutie.                                            |
| Tlačidlo            | Zapnutie/vypnutie nahrávania: Kliknutím na tlačidlo zapnete/vypnete nahrávanie. |
|                     | Obnovenie: Dlhým stlačením tlačidla 6s resetujete.                              |

## Inštalácia

- Vyčistite miesto na čelnom skle, kam chcete nainštalovať palubnú kameru. Pomôže to pri priľnavosti.
- Jemne zatlačte palubnú kameru do držiaka, ktorý je upevnený magnetom v spodnej časti držiaka.

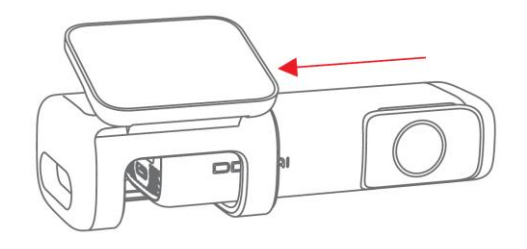

 Odstráňte ochrannú fóliu zo zadnej strany držiaka, pripevnite lepiacu stranu držiaka na čelné sklo na miesto, kde má voľný výhľad na cestu, ale nebráni vodičovi vo výhľade, ako je znázornené nižšie.

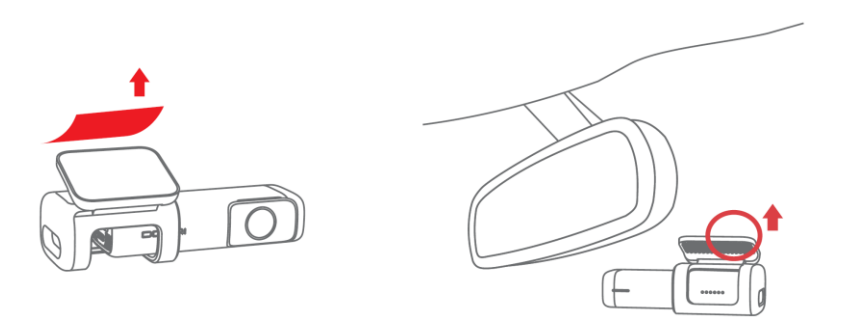

 Pomocou montážneho nástroja nadvihnite okraje čelného skla a zasuňte napájací kábel. Pripojte palubnú kameru k nabíjačke do auta (zapojenej do zásuvky zapaľovača cigariet) a napájaciemu káblu.

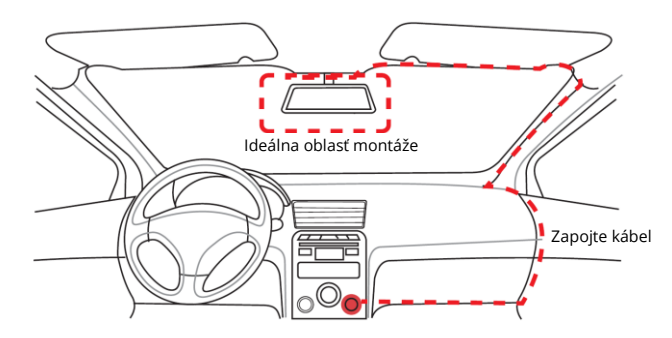

• Po naštartovaní vozidla sa palubná kamera zapne a začne nahrávať.

## Pokyny k aplikácii

### Inštalácia aplikácie DDPai

Naskenujte kód QR a stiahnite si aplikáciu DDPai.

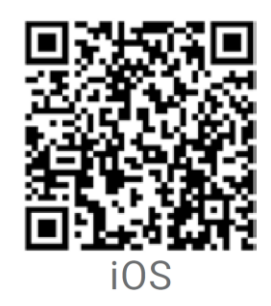

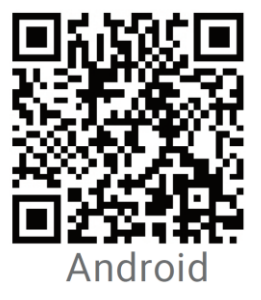

### Spárovanie smartfónu s palubnou kamerou

- 1. Udržujte autokameru a mobilný telefón vo vzdialenosti do 2,5 metra.
- 2. Spustite aplikáciu DDPai, ťuknite na položku "Zariadenie" -> "Pripojiť nové zariadenia".
- 3. V zozname sietí vyberte svoju autokameru DDPai.

Android: Aplikácia začne automaticky vyhľadávať sieť autokamier. iOS: Zapnite sieť WLAN v ponuke "Settings" -> "WLAN".

Predvolený identifikátor SSID (alebo názov Wi-Fi) autokamery je DDPAI\_MINI5\_XXXX.

- 4. Zadajte heslo. Predvolené heslo je "1234567890".
- 5. Vstúpte do aplikácie DDPai a počkajte niekoľko sekúnd, kým sa nezobrazí obrazovka s náhľadom.

### Náhľad

- 1. Otvorte aplikáciu DDPai a pridajte svoju autokameru.
- 2. Vyberte kartu "Zariadenie" -> "Zadávanie", čím sa dostanete na stránku s náhľadom.

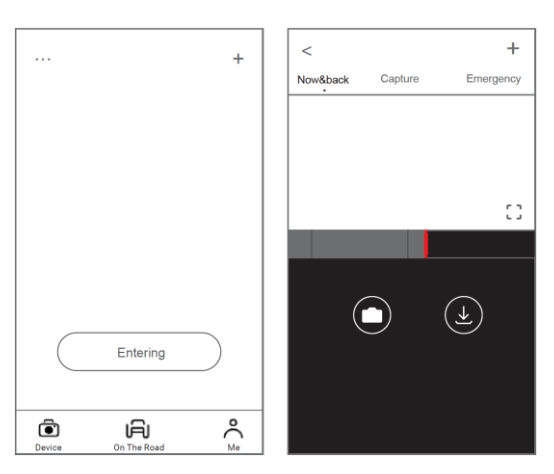

Otočením smartfónu alebo stlačením ikony rozbalenia prepnite obrazovku náhľadu do režimu na šírku.

### Prehrávanie

Ťuknutím a potiahnutím pruhu časovej osi v spodnej časti obrazovky vytvorte počiatočný bod záznamu, ktorý chcete zobraziť, a potom ťuknite na miniatúru, keď ste urobili výber, alebo počkajte päť sekúnd na vyrovnávaciu pamäť. Teraz si môžete pozrieť nahrávku.

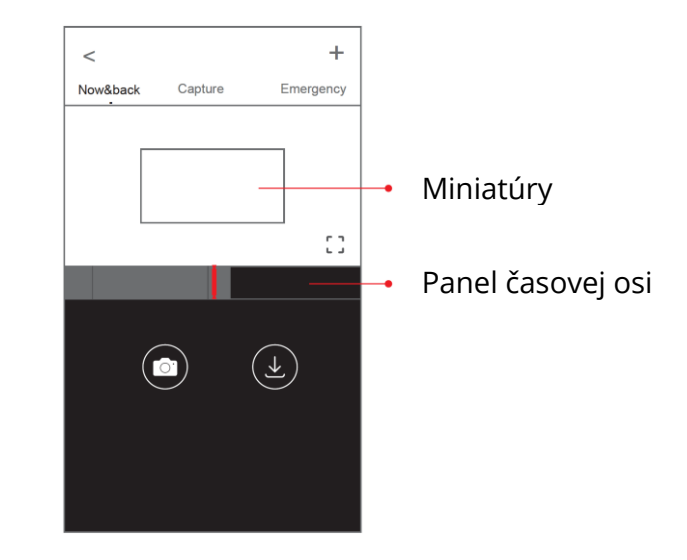

### Stiahnite si video súbory

- Ťuknutím a potiahnutím pruhu časovej osi v spodnej časti obrazovky vytvorte počiatočný bod nahrávky, ktorú chcete prevziať, a po výbere ťuknite na miniatúru alebo počkajte päť sekúnd, kým sa spustí vyrovnávacia pamäť, aby ste vstúpili do úvodnej obrazovky preberania.
- 2. Ťuknutím na ikonu sťahovania na obrazovke náhľadu vstúpite do rozhrania sťahovania.
- 3. Po dokončení sťahovania videa kliknite na tlačidlo "Dokončiť".

## Záručné podmienky

Na nový výrobok zakúpený v predajnej sieti Alza.sk sa vzťahuje záruka 2 roky. V prípade potreby opravy alebo iného servisu v záručnej dobe sa obráťte priamo na predajcu výrobku, je nutné predložiť originálny doklad o kúpe s dátumom nákupu.

## Za rozpor so záručnými podmienkami, pre ktorý nemožno reklamáciu uznať, sa považujú nasledujúce skutočnosti:

- Používanie výrobku na iný účel, než na ktorý je výrobok určený alebo nedodržiavanie pokynov pre údržbu, prevádzku a servis výrobku.
- Poškodenie výrobku živelnou pohromou, zásahom neoprávnenej osoby alebo mechanicky vinou kupujúceho (napr. pri preprave, čistení nevhodnými prostriedkami a pod.).
- Prirodzené opotrebovanie a starnutie spotrebného materiálu alebo súčastí počas používania (napr. batérií atď.).
- Pôsobenie nepriaznivých vonkajších vplyvov, ako je slnečné žiarenie a iné žiarenie alebo elektromagnetické pole, vniknutie kvapaliny, vniknutie predmetu, prepätie v sieti, elektrostatický výboj (vrátane blesku), chybné napájacie alebo vstupné napätie a nevhodná polarita tohto napätia, chemické procesy, napr. použité zdroje atď.
- Ak niekto vykonal úpravy, modifikácie, zmeny konštrukcie alebo adaptácie za účelom zmeny alebo rozšírenia funkcií výrobku oproti zakúpenej konštrukcii alebo použitie neoriginálnych súčastí.

## EÚ prehlásenie o zhode

### Identifikačné údaje splnomocneného zástupcu výrobcu/dovozcu:

Dovozca: Alza.cz a.s.

Sídlo spoločnosti: Jankovcova 1522/53, Holešovice, 170 00 Praha 7

IČO: 27082440

### Predmet prehlásenia:

Názov: Prístrojová kamera

Model/typ: MINI5

Vyššie uvýrobok bol testovaný v súlade s normou (normami) použitou (použitými) na preukázanie zhody so základnými požiadavkami stanovenými v smernici (smerniciach):

Smernica č. 2014/53/EÚ

Smernica č. 2011/65/EÚ v znení 2015/863/EÚ

Praha, 30.6.2022

CE

## WEEE

Tento výrobok nesmie byť likvidovaný ako bežný domový odpad v súlade so smernicou EÚ o odpadových elektrických a elektronických zariadeniach (WEEE - 2012/19/EÚ). Namiesto toho musí byť vrátený na miesto nákupu alebo odovzdaný na verejné zberné miesto recyklovateľného odpadu. Tým, že zaistíte správnu likvidáciu tohto výrobku, pomôžete predísť možným negatívnym dôsledkom pre životné prostredie a ľudské zdravie, ktoré by inak mohli byť spôsobené nevhodným nakladaním s odpadom z tohto výrobku. Ďalšie informácie získate na miestnom úrade alebo na najbližšom zbernom mieste. Nesprávna likvidácia tohto typu odpadu môže mať za následok pokuty v súlade s vnútroštátnymi predpismi.

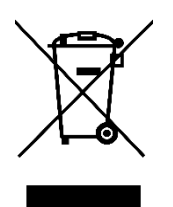

Kedves vásárló,

Köszönjük, hogy megvásárolta termékünket. Kérjük, az első használat előtt figyelmesen olvassa el az alábbi utasításokat, és őrizze meg ezt a használati útmutatót a későbbi használatra. Fordítson különös figyelmet a biztonsági utasításokra. Ha bármilyen kérdése vagy észrevétele van a készülékkel kapcsolatban, kérjük, forduljon az ügyfélvonalhoz.

www.alza.hu/kapcsolat

*Importőr* Alza.cz a.s., Jankovcova 1522/53, Holešovice, 170 00 Prága 7, www.alza.cz

## Műszaki adatok

| Terméktípus | Műszerfali kamera                  |
|-------------|------------------------------------|
| Modell      | MINI5                              |
| Méret       | 160×27×26 mm                       |
| Bemenet     | 5V 2A                              |
| Jellemzők   | Beépített eMMC nagysebességű flash |
|             | Loop rögzítés                      |

## A csomag tartalma

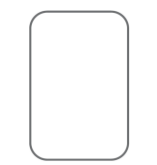

3M ragasztó

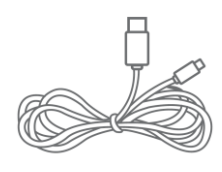

Tápkábel

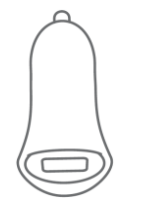

USB töltő

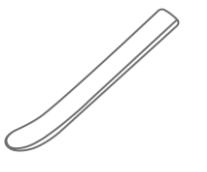

Telepítő eszköz

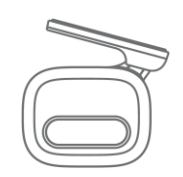

Tartókonzol

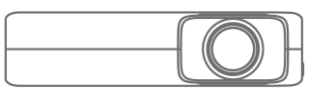

Műszerfali kamera

## Termék áttekintés

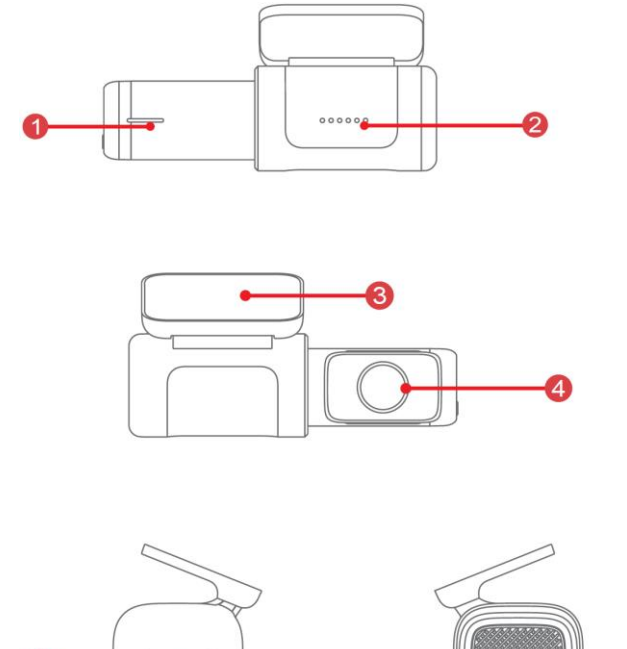

- 1. Állapotjelző
- 2. Mikrofon (balról a második)
- 3. Tartókonzol

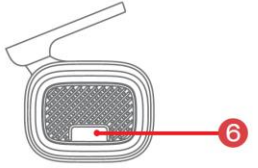

- 4. Objektív
- 5. Type-C interfész
- 6. Gomb

## LED kijelző

| Név          | Leírás                                                                              |
|--------------|-------------------------------------------------------------------------------------|
|              | Normál felvétel: Kék fény folytonosan világít.                                      |
|              | Parkolási felügyelet: Piros lámpa folztonosan világít.                              |
| Állanotiolző | Frissítés: A piros lámpa gyorsan villog.                                            |
| Απαροιjείζο  | Ütközés/képek készítése hanggal: A lila fény gyorsan villog.                        |
|              | USB adatátviteli mód: Zöld fény folytonosan világít.                                |
|              | Tárolási hiba: A zöld lámpa gyorsan villog.                                         |
|              | Nem támogatja a be- és kikapcsolást.                                                |
| Gomb         | A felvétel be/ki kapcsolása: Kattintson a gombra a felvétel<br>be/ki kapcsolásához. |
|              | Újraindítás: Hosszan nyomja meg 6s-ig a gombot az<br>újraindításhoz.                |

## Telepítés

- Tisztítsa meg a szélvédőn azt a területet, ahová a műszerfali kamerát szeretné felszerelni. Ez segíti a tapadást.
- Óvatosan tolja be a műszerfali kamerát a tartóba, amelyet a mágnes rögzít a tartó alján.

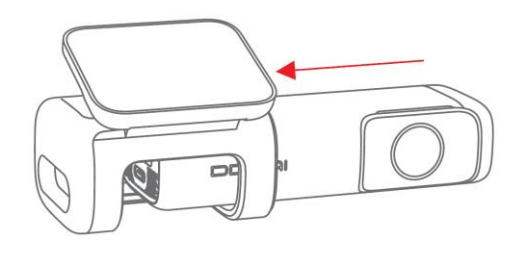

• Távolítsa el a védőfóliát a tartó hátuljáról, és rögzítse a tartó ragasztós oldalát a szélvédőre olyan helyen, ahonnan a kamera takarás nélkül rálát az útra, de nem zavarja a vezető kilátását, ahogy az az alábbi ábrán látható.

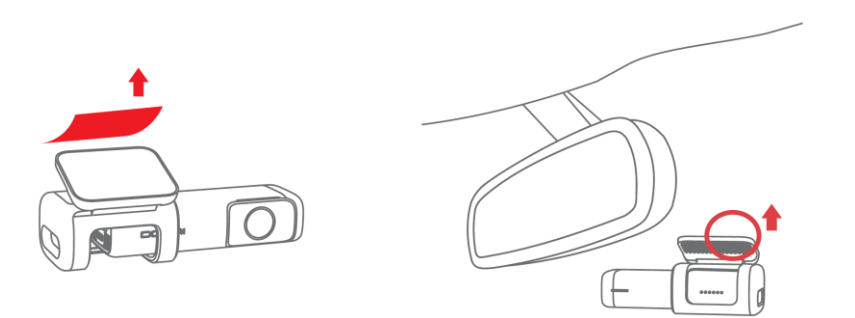

 A szerelőszerszámmal emelje meg a szélvédő széleit, és húzza be a tápkábelt. Csatlakoztassa a műszerfali kamerát az autós töltőhöz (szivargyújtó aljzatba dugva) és a tápkábelhez.

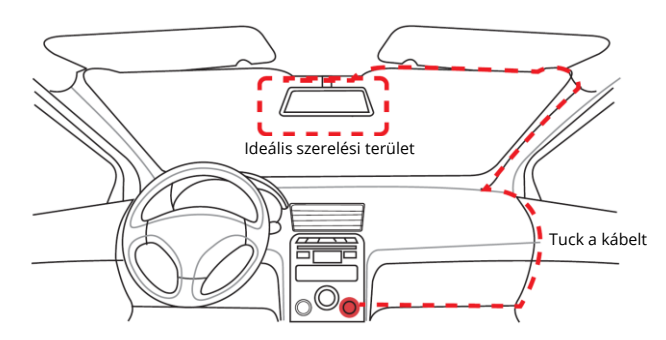

• Miután az autó elindul, a műszerfali kamera bekapcsol és elkezdi a felvételt.

## App utasítások

### Telepítse a DDPai alkalmazást

A DDPai alkalmazás letöltéséhez szkennelje be a QR-kódot.

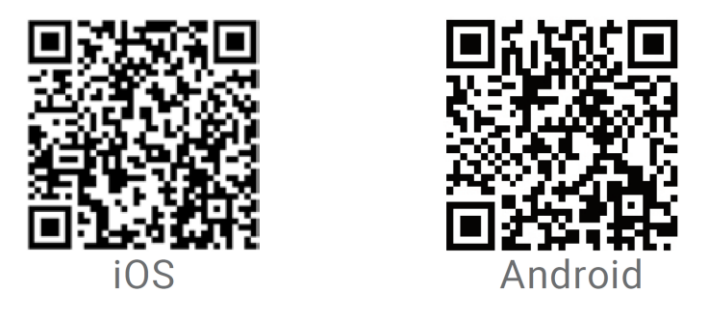

### Az okostelefon és a műszerfali kamera párosítása

- 1. Tartsa a műszerfali kamerát és a mobiltelefont 2,5 méteren belül.
- 2. Indítsa el a DDPai alkalmazást, koppintson az "Eszköz" -> "Új eszközök csatlakoztatása" menüpontra.
- 3. Válassza ki a DDPai műszerfali kamerát a hálózati listából.

Android: Az alkalmazás automatikusan elkezdi keresni a dash cam hálózatot.

iOS: Kapcsolja be a WLAN-t a "Beállítások" -> "WLAN" menüpontban. A dash cam alapértelmezett SSID-je (vagy Wi-Fi neve) DDPAI\_MINI5\_XXXXXX.

- 4. Adja meg a jelszót. Az alapértelmezett jelszó "1234567890".
- 5. Lépjen be a DDPai alkalmazásba, várjon néhány másodpercet, amíg megjelenik az előnézeti képernyő.

### Előnézet

- 3. Nyissa meg a DDPai alkalmazást, és adja hozzá a műszerfali kamerát.
- 4. Válassza az "Eszköz" -> "Belépés" fület, ez az előnézeti oldalra vezet.

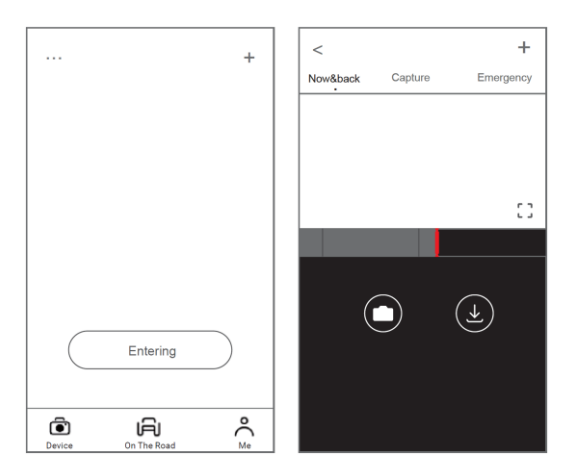

Forgassa el az okostelefont, vagy nyomja meg a bővítés ikont az előnézeti képernyő tájoló módba állításához.

### Lejátszás

Érintse meg és húzza el a képernyő alján lévő idővonalsávot, hogy létrehozza az előnézeti megjelenítésre kívánt felvétel kezdőpontját, majd érintse meg a miniatűr képet, amikor kiválasztotta, vagy várjon öt másodpercet a pufferelésre. Most már megnézheti a felvételt.

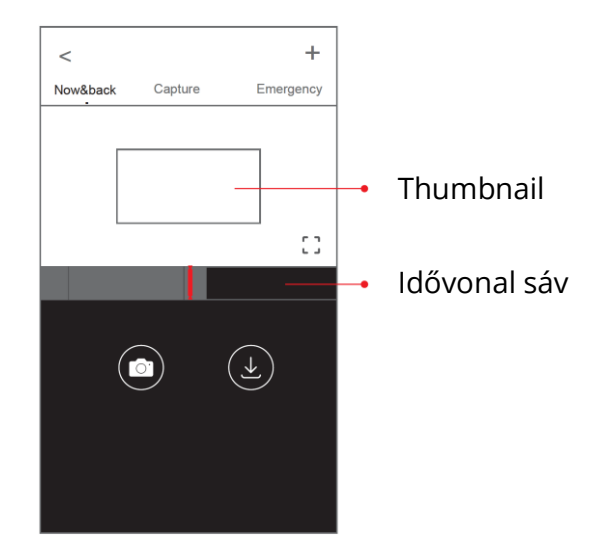

### Videofájlok letöltése

- A képernyő alján lévő idővonalsávot megérintve és elhúzva hozza létre a letölteni kívánt felvétel kezdőpontját, majd a kiválasztás után koppintson a miniatűrre, vagy várjon öt másodpercet a pufferelésig, hogy belépjen a letöltés kezdőképernyőjére.
- 2. Érintse meg a letöltés ikonját az előnézeti képernyőn a letöltési felületre való belépéshez.
- 3. Miután a videó letöltése befejeződött, kattintson a "Complete" (Befejezés) gombra.

## Jótállási feltételek

Az Alza.cz értékesítési hálózatában vásárolt új termékre 2 év garancia vonatkozik. Ha a garanciális időszak alatt javításra vagy egyéb szolgáltatásra van szüksége, forduljon közvetlenül a termék eladójához, a vásárlás dátumával ellátott eredeti vásárlási bizonylatot kell bemutatnia.

## Az alábbiak a jótállási feltételekkel való ellentétnek minősülnek, amelyek miatt az igényelt követelés nem ismerhető el:

- A terméknek a termék rendeltetésétől eltérő célra történő használata, vagy a termék karbantartására, üzemeltetésére és szervizelésére vonatkozó utasítások be nem tartása.
- A termék természeti katasztrófa, illetéktelen személy beavatkozása vagy a vevő hibájából bekövetkezett mechanikai sérülése (pl. szállítás, nem megfelelő eszközökkel történő tisztítás stb. során).
- A fogyóeszközök vagy alkatrészek természetes elhasználódása és öregedése a használat során (pl. akkumulátorok stb.).
- Káros külső hatásoknak való kitettség, például napfény és egyéb sugárzás vagy elektromágneses mezők, folyadék behatolása, tárgyak behatolása, hálózati túlfeszültség, elektrosztatikus kisülési feszültség (beleértve a villámlást), hibás tápvagy bemeneti feszültség és e feszültség nem megfelelő polaritása, kémiai folyamatok, például használt tápegységek stb.
- Ha valaki a termék funkcióinak megváltoztatása vagy bővítése érdekében a megvásárolt konstrukcióhoz képest módosításokat, átalakításokat, változtatásokat végzett a konstrukción vagy adaptációt végzett, vagy nem eredeti alkatrészeket használt.

## EU-megfelelőségi nyilatkozat

### A gyártó/importőr meghatalmazott képviselőjének azonosító adatai:

Importőr: Alza.cz a.s.

Bejegyzett székhely: Jankovcova 1522/53, Holešovice, 170 00 Prága 7

CIN: 27082440

### A nyilatkozat tárgya:

Cím: Dash cam (műszerfali kamera) Modell / típus: MINI5

### A fenti terméket az irányelv(ek)ben meghatározott alapvető követelményeknek való megfelelés igazolásához használt szabvány(ok)nak megfelelően vizsgálták:

2014/53/EU irányelv

A 2015/863/EU módosított 2011/65/EU irányelv

Prága, 2022.6.30.

CE

### WEEE

Ez a termék nem ártalmatlanítható normál háztartási hulladékként az elektromos és elektronikus berendezések hulladékairól szóló uniós irányelvvel (WEEE - 2012/19 / EU) összhangban. Ehelyett vissza kell juttatni a vásárlás helyére, vagy át kell adni az újrahasznosítható hulladékok nyilvános gyűjtőhelyén. Azzal, hogy gondoskodik a termék megfelelő ártalmatlanításáról, segít megelőzni a környezetre és az emberi egészségre gyakorolt esetleges negatív következményeket, amelyeket egyébként a termék nem megfelelő hulladékkezelése okozhatna. További részletekért forduljon a helyi hatósághoz vagy a legközelebbi gyűjtőponthoz. Az ilyen típusú hulladék nem megfelelő ártalmatlanítása a nemzeti előírásoknak megfelelően pénzbírságot vonhat maga után.

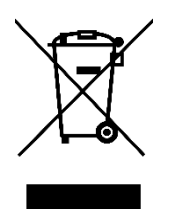

Sehr geehrter Kunde,

vielen Dank für den Kauf unseres Produkts. Bitte lesen Sie die folgenden Anweisungen vor dem ersten Gebrauch sorgfältig durch und bewahren Sie diese Bedienungsanleitung zum späteren Nachschlagen auf. Beachten Sie insbesondere die Sicherheitshinweise. Wenn Sie Fragen oder Kommentare zum Gerät haben, wenden Sie sich bitte an den Kundenservice.

| $\bowtie$   | www.alza.de/kontakt                    |
|-------------|----------------------------------------|
| $\odot$     | 0800 181 45 44                         |
|             |                                        |
|             |                                        |
| $\boxtimes$ | www.alza.at/kontakt                    |
| $\odot$     | www.alza.at/kontakt<br>+43 720 815 999 |

*Lieferant* Alza.cz a.s., Jankovcova 1522/53, Holešovice, 170 00 Prag 7, www.alza.cz

## Spezifikationen

| Produkttyp    | Dashcam                             |
|---------------|-------------------------------------|
| Modell        | MINI5                               |
| Größe         | 160×27×26 mm                        |
| Eingabe       | 5V 2A                               |
| Eigenschaften | Integrierter                        |
|               | eMMC-HochgeschwindigkeitsflashLoop- |
|               | Aufnahme                            |

## Inhalt des Pakets

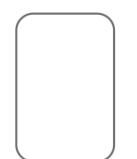

3M Klebstoff

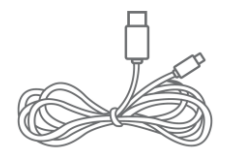

Stromkabel

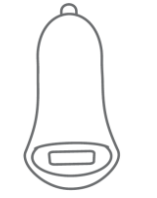

USB-Ladegerät

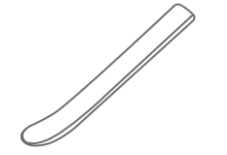

Installationswerkzeug

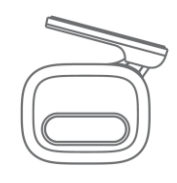

Halterung

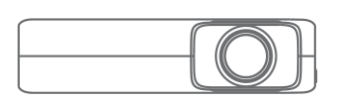

Dashcam

## Produktübersicht

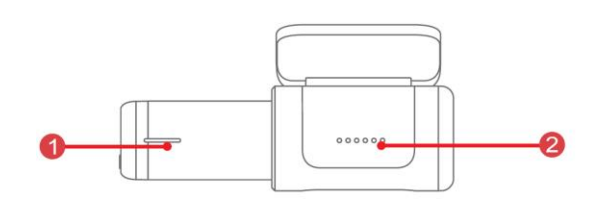

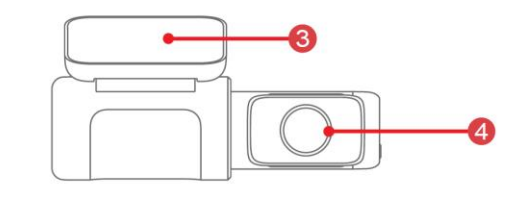

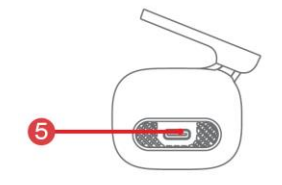

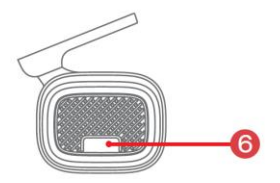

- 1. Statusanzeige
- 2. Mikrofon (zweites von links)
- 3. Halterung

- 4. Objektiv
- 5. Typ-C-Schnittstelle
- 6. Schaltfläche

## LED-Anzeige Anweisung

| Name          | Beschreibung                                                   |  |
|---------------|----------------------------------------------------------------|--|
| Statusanzeige | Normale Aufnahme: Das blaue Licht ist immer an.                |  |
|               | Parküberwachung: Das rote Licht leuchtet immer.                |  |
|               | Aufrüsten: Rotes Licht blinkt schnell.                         |  |
|               | Kollision/Bildaufnahme per Sprache: Lila Licht blinkt schnell. |  |
|               | USB-Datenübertragungsmodus: Das grüne Licht leuchtet           |  |
|               | immer.                                                         |  |
|               | Speicherfehler: Grünes Licht blinkt schnell.                   |  |
| Schaltfläche  | Sie unterstützt nicht das Ein- und Ausschalten.                |  |
|               | Aufnahme ein-/ausschalten: Klicken Sie auf die Schaltfläche,   |  |
|               | um die Aufzeichnung ein-/auszuschalten.                        |  |
|               | Zurücksetzen: Zum Zurücksetzen 6s lang drücken.                |  |

## Einrichtung

- Reinigen Sie die Stelle an der Windschutzscheibe, an der Sie die Dashcam installieren möchten. Dies hilft bei der Haftung.
- Schieben Sie die Dashcam vorsichtig in die Halterung, die durch einen Magneten an der Unterseite der Halterung befestigt ist.

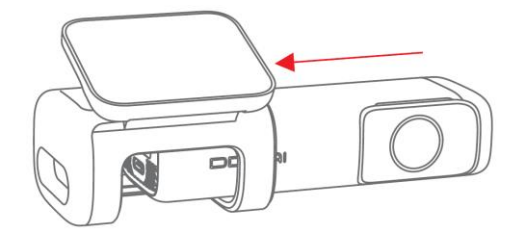

• Entfernen Sie die Schutzfolie von der Rückseite der Halterung, befestigen Sie die Klebeseite der Halterung an der Windschutzscheibe, wo sie eine freie Sicht auf die Straße hat, aber die Sicht des Fahrers nicht behindert, wie unten gezeigt.

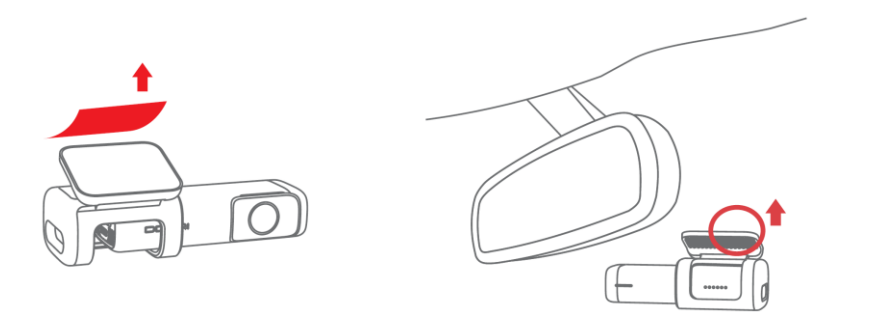

• Verwenden Sie das Installationswerkzeug, um die Kanten der Windschutzscheibe anzuheben und das Stromkabel einzuziehen. Verbinden Sie die Dashcam mit dem Kfz-Ladegerät (an eine Zigarettenanzünderbuchse angeschlossen) und dem Stromkabel.

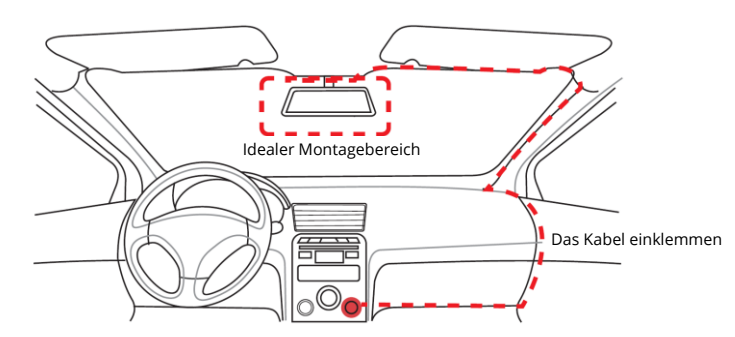

• Nach dem Anlassen des Fahrzeugs schaltet sich die Dashcam ein und beginnt mit der Aufzeichnung.

## **App-Anleitung**

### DDPai-App installieren

Scannen Sie den QR-Code, um die DDPai-App herunterzuladen.

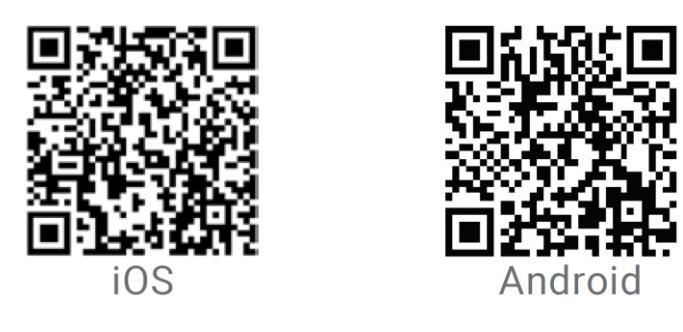

### Koppeln Sie das Smartphone mit der Dashcam

- 1. Halten Sie die Dashcam und das Mobiltelefon innerhalb von 2,5 Metern.
- 2. Starten Sie die DDPai-App, tippen Sie auf "Gerät" -> "Neue Geräte verbinden".
- 3. Wählen Sie Ihre DDPai Dashcam aus der Netzwerkliste aus.

Android: Die App beginnt automatisch mit der Suche nach dem Dashcam-Netzwerk.

iOS: Schalten Sie das WLAN unter "Einstellungen" -> "WLAN" ein.

Die Standard-SSID (oder der Wi-Fi-Name) der Dashcam ist DDPAI\_MINI5\_XXXX.

- 4. Geben Sie das Passwort ein. Das Standard-Passwort ist "1234567890".
- 5. Rufen Sie die DDPai-App auf und warten Sie ein paar Sekunden, bis der Vorschaubildschirm angezeigt wird.

### Vorschau

- 1. Öffnen Sie die DDPai-App und fügen Sie Ihre Dashcam hinzu.
- 2. Wählen Sie "Gerät" -> Registerkarte "Eingabe", um zur Vorschauseite zu gelangen.

| +                     | < +                        |
|-----------------------|----------------------------|
|                       | Now&back Capture Emergency |
|                       |                            |
|                       |                            |
|                       |                            |
| Entering              |                            |
| Device On The Road Me |                            |

Drehen Sie Ihr Smartphone oder drücken Sie auf das Erweiterungssymbol, um den Vorschaubildschirm ins Querformat zu schalten.

### Wiedergabe

Tippen Sie auf die Zeitleiste am unteren Rand des Bildschirms und ziehen Sie sie, um den Startpunkt der gewünschten Aufnahme festzulegen. Tippen Sie dann auf die Miniaturansicht, wenn Sie Ihre Auswahl getroffen haben, oder warten Sie fünf Sekunden, bis die Aufnahme zwischengespeichert wurde. Jetzt können Sie die Aufnahme ansehen.

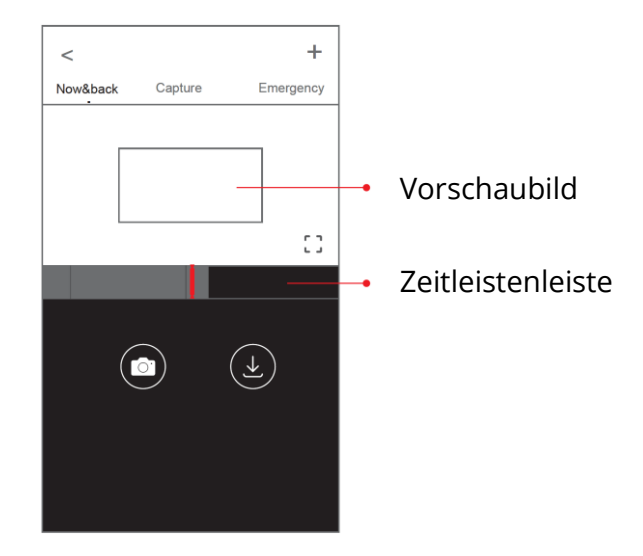

### Videodateien herunterladen

- Tippen Sie auf die Zeitleiste am unteren Rand des Bildschirms und ziehen Sie sie, um den Startpunkt der herunterzuladenden Aufnahme festzulegen. Tippen Sie dann auf die Miniaturansicht, wenn Sie Ihre Auswahl getroffen haben, oder warten Sie fünf Sekunden, bis die Pufferung abgeschlossen ist, um den Startbildschirm für den Download zu öffnen.
- 2. Tippen Sie im Vorschaubildschirm auf das Download-Symbol, um die Download-Schnittstelle zu öffnen.
- 3. Wenn das Video fertig heruntergeladen ist, klicken Sie auf "Fertig stellen".

## Garantiebedingungen

Auf ein neues Produkt, das im Vertriebsnetz von Alza gekauft wurde, wird eine Garantie von 2 Jahren gewährt. Wenn Sie während der Garantiezeit eine Reparatur oder andere Dienstleistungen benötigen, wenden Sie sich direkt an den Produktverkäufer. Sie müssen den Originalkaufbeleg mit dem Kaufdatum vorlegen.

### Als Widerspruch zu den Garantiebedingungen, für die der geltend gemachte Anspruch nicht anerkannt werden kann, gelten:

- Verwendung des Produkts für einen anderen Zweck als den, für den das Produkt bestimmt ist, oder Nichtbeachtung der Anweisungen für Wartung, Betrieb und Service des Produkts.
- Beschädigung des Produkts durch Naturkatastrophe, Eingriff einer unbefugten Person oder mechanisch durch Verschulden des Käufers (z.B. beim Transport, Reinigung mit unsachgemäßen Mitteln usw.).
- Natürlicher Verschleiß und Alterung von Verbrauchsmaterialien oder Komponenten während des Gebrauchs (wie Batterien usw.).
- Exposition gegenüber nachteiligen äußeren Einflüssen wie Sonnenlicht und anderen Strahlungen oder elektromagnetischen Feldern, Eindringen von Flüssigkeiten, Eindringen von Gegenständen, Netzüberspannung, elektrostatische Entladungsspannung (einschließlich Blitzschlag), fehlerhafte Versorgungs- oder Eingangsspannung und falsche Polarität dieser Spannung, chemische Prozesse wie verwendet Netzteile usw.
- Wenn jemand Änderungen, Modifikationen, Konstruktionsänderungen oder Anpassungen vorgenommen hat, um die Funktionen des Produkts gegenüber der gekauften Konstruktion zu ändern oder zu erweitern oder nicht originale Komponenten zu verwenden.

## EU-Konformitätserklärung

## Angaben zur Identifizierung des bevollmächtigten Vertreters des Herstellers/Importeurs:

Importeur: Alza.cz a.s.

Eingetragener Sitz: Jankovcova 1522/53, Holešovice, 170 00 Prag 7

ID-Nr.: 27082440

### Gegenstand der Erklärung:

Produktname: Dashcam

Modell / Typ: MINI5

### Das oben genannte Produkt wurde nach der/den Norm(en) geprüft, die zum Nachweis der Einhaltung der in der/den Richtlinie(n) festgelegten grundlegenden Anforderungen verwendet wurde(n):

Richtlinie Nr. 2014/53/EU

Richtlinie Nr. 2011/65/EU in der Fassung 2015/863/EU

Prag, 30.6.2022

CE

## WEEE

Dieses Produkt darf gemäß der EU-Richtlinie über Elektro- und Elektronik-Altgeräte (WEEE - 2012/19 / EU) nicht über den normalen Hausmüll entsorgt werden. Stattdessen muss es an den Ort des Kaufs zurückgebracht oder bei einer öffentlichen Sammelstelle für wiederverwertbare Abfälle abgegeben werden. Indem Sie sicherstellen, dass dieses Produkt ordnungsgemäß entsorgt wird, tragen Sie dazu bei, mögliche negative Folgen für die Umwelt und die menschliche Gesundheit zu vermeiden, die andernfalls durch eine unsachgemäße Abfallbehandlung dieses Produkts verursacht werden könnten. Wenden Sie sich an Ihre örtliche Behörde oder an die nächstgelegene Sammelstelle, um weitere Informationen zu erhalten. Die unsachgemäße Entsorgung dieser Art von Abfall kann gemäß den nationalen Vorschriften zu Geldstrafen führen.

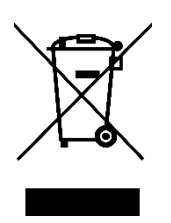